+ 목정수·(주)모비엘테크 대리

# 영상의 후반작업을 위한 color grading 소프트웨어 Color(1)

Apple사의 Final Cut Studio 2(이하 FCS2)가 국내에 소개 된 지 어느덧 2년이 되었다. FCS2 출시 당시에 영상제 작 관련 업체에서는 상당한 관심을 가진 만큼 2년이 지나가는 현재 대부분의 영상 제작 업체에서는 FCS2를 기반으로 한 Apple 시스템을 1set 정도 는 사용할 정도로 유명한 제품이 되었다. FCS2가 유명하게 된 이유 중의 하나는 6가지 의 다른 프로그램을 하나의 패키지로 묶어서 공급한다는 점이다. 이 중에서 "Color"라는 소 프트웨어는 Apple사가 color grading 소프트 웨어 업체로 유명한 Silicon Color사의 "Final Touch"를 "Color"라는 제품으로 출시한 것 이다.

Final Touch의 경우, 영화나 CF 등 국내외에서 많이 사 용하고 있던 color grading 소프트웨어였기에 "Color"라는 제품으로 출시되었을 때 많은 고객들이 관심을 가졌지만, 초기 제 품이 갖는 제품의 버그와 생소한 인터페이스 등으로 인해 접하기가 어려 운 제품이 되었다.

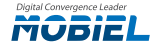

현재 FCS2의 차기 버전에 대한 루머가 돌고 있는 시점이기에 다소 늦긴 했지만 연재를 통하여 기본적인 설명을 다루도록 하겠다.

#### 1. Color 소개

Color 프로그램은 Final Cut Studio 2에 포함되어 있는 전문적인 색보정을 할 수 있는 프로그램이다. 간단한 색보정 작업은 Final Cut Pro 에서 3-Way Color Correction과 같은 필터로 할 수 있다. 하지만, 보다 세부적인 색보정 작업이나 작업자가 원하는 느낌의 Look(이미지) 을 만들 때 컬러를 사용하면 효과적으로 색보정 작업을 진행할 수 있다.

#### 2. Color Interface

인터페이스를 간단하게 살펴보면, 왼편에 Viewer 창과 오른쪽에 Composer 창이 보인다. 먼저, Viewer 창에서는 프리뷰 영상과 여러 개의 Scope를 볼 수 있다. 이곳에선 Vector Scope, Waveform monitor 등 다양한 측정 그래프와 영상 프리뷰를 볼 수 있다. Composer 창에 서는 개별 룸의 파라메터와 타임라인이 있다.

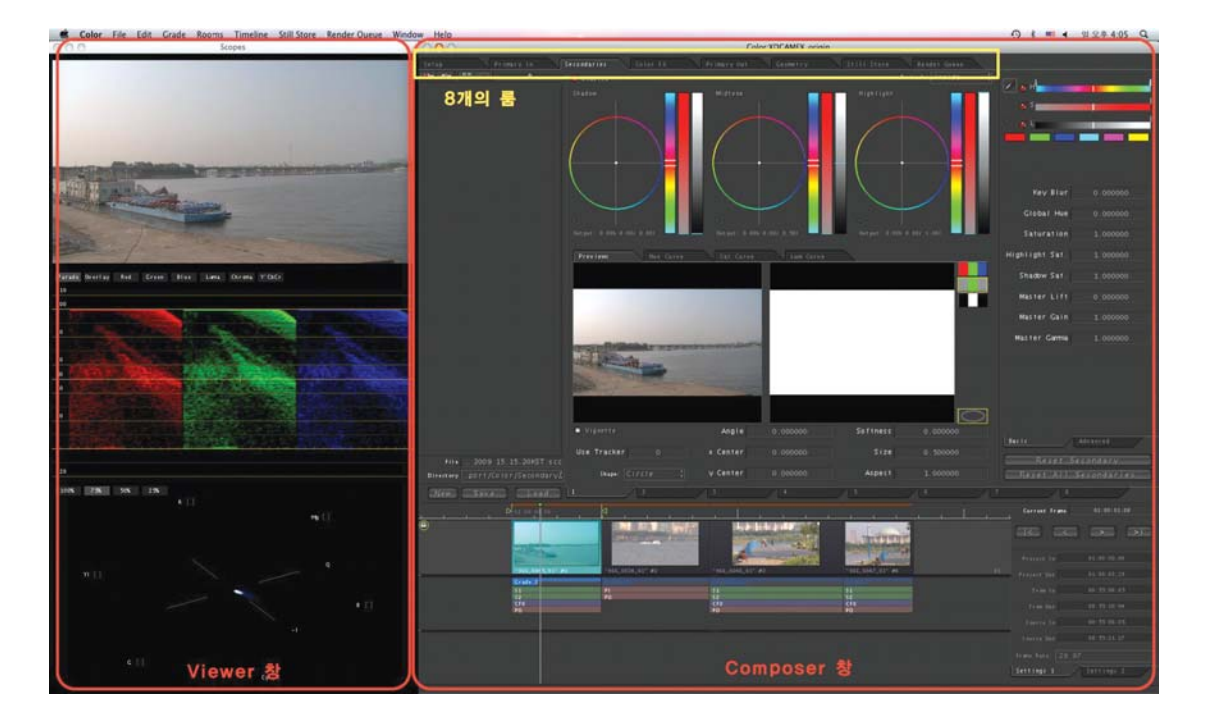

#### 2--1. 타임라인

타임라인에는 키프레임이나 Grades, 각각의 편집된 영상 클립이 위치하게 된다. 기본적인 이동이나 확대/축소는 파이널 컷 프로의 타임라인 방식과 비슷하다. 프레임단위는 좌우키로 편집점 단위는 상하키로 이동할 수 있으며, F(frame), S(seconds), M(minutes), H(hours) 키로 쉽게 시간 단위별로 타임라인을 볼 수 있다.

랜더 표시는 TimeRuler 상단에 위치하며, 랜더가 실행된 부분은 녹색으로, 실행되지 않은 부분은 주황색으로 표시되어 있다.

# 3. Setup 룸

작업을 시작하기 전 Setup 룸에서는 프로젝트의 세팅과 모니터링 아웃이나 출력 경로지정 등 작업환경을 설정하게 된다.

## 3-1. File Browser

먼저 왼편에 File Browser 창에선 browser를 통해 직접 영상클립을 Import 할 수 있다. 상단 버튼은 현재 경로에서 상위 경로로 이동하며, 홈 버튼은 현재 지정되어 있는 미디어 폴더로 이동한다.

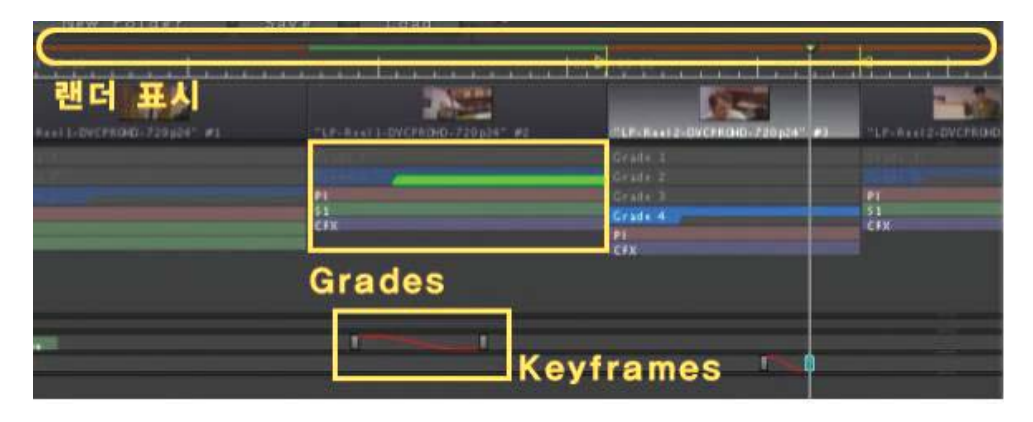

## 3-2. Shots Tab

현재 타임라인에서 사용하고 있는 모든 클립의 리스트를 보여준다. 아이콘 보기, 리스트 보기, 검색 브라우저 아이콘이 위 치해 있다.

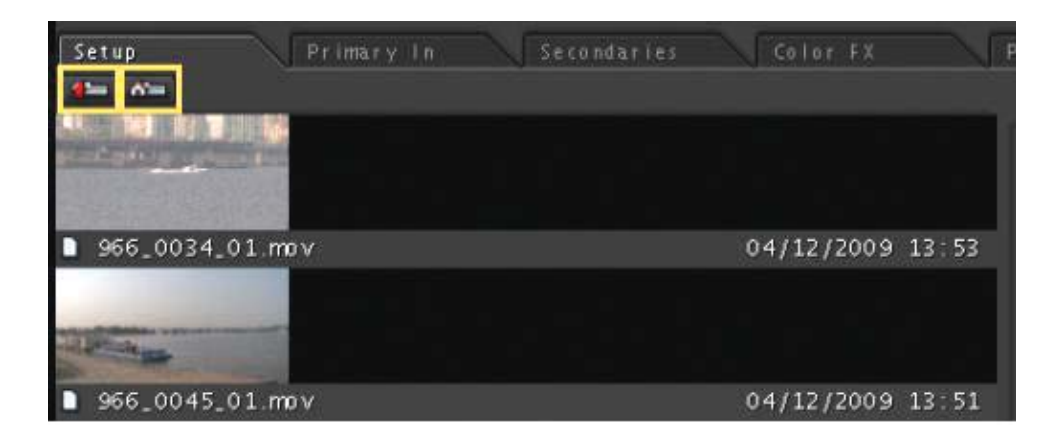

#### 3–3. Grades Tab

작업한 Grades를 저장하거나 관리하는 Bin이다. Grades란 하나 이상의 룸에서 적용된 색보정 값을 말한다. 즉, Primary/Secondaries/Color FX/Promary Out 룸에서 작업한 색보정 작업의 모음이 Grades라 하겠다. Grades Bin을 통해 하나의 클립에 여러 버전의 Grades를 만들 수 있다.

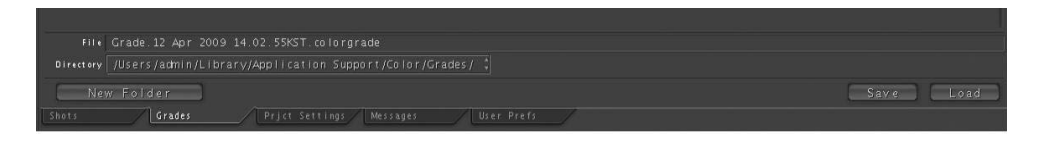

3-4. Project Settings Tab

Project Settings Tab은 프로젝트마다 다르게 적용되는 세팅을 하는 탭이다. 중요한 옵션 중에는 랜더 된 파 일이 저장되는 경로설정이나 해상도, 출력 코덱을 설정할 수 있는 옵션, Broadcast Safe 항목을 활성화 할 수 있는 옵션이 있다. 또한, 디인터레이스 프리뷰 할 수 있는 항목과 Display LUT를 선택할 수 있는 옵션이 있다.

| Project Name XDCAMEX.origin.colorproj                            |                 |  |  |
|------------------------------------------------------------------|-----------------|--|--|
| Render Dir //Users/admin/Documents/Color Documents/Renders/XDCAM |                 |  |  |
| Project Render Dir                                               |                 |  |  |
| Colorist admin                                                   | Amplitude       |  |  |
| Client Apple Inc.                                                |                 |  |  |
|                                                                  |                 |  |  |
|                                                                  |                 |  |  |
| Repolation Presents: 1920 x 1080 HD 해상도 :                        | Composite Limit |  |  |
|                                                                  | Handles         |  |  |
|                                                                  |                 |  |  |
|                                                                  |                 |  |  |
| Deinterlace Renders                                              |                 |  |  |
| Deintariace Previews                                             |                 |  |  |
| Quicition Expert Coler: Apple ProRes 422 (HQ) 출력코텍 설정            |                 |  |  |
| Shots Grades Prjet Settings Messages User Pre                    | 9               |  |  |

#### 3-5. Messages Tab

컬러 작업을 진행하는 중에 발생하는 경고(노란색), 에러(붉은색) 메시지의 리스트를 보여주는 탭이다.

Shots Grades Prjct Settings Messages User Prefs

## 3-6. Users Prefs Tab

Users Preferences Tab은 컬러 프로그램의 전반적인 세팅을 할 수 있는 탭이다. 이곳에서 세팅된 설정 값은 다른 프로젝트를 실행하게 되더라도 일정하게 적용된다. 직업자의 편의성에 따라 보기옵션이나 Scope 색상을 선택할 수 있으며, Video Output 설정이나 컬러 내의 Color bit depth를 지정하는 Internal Pixel Format 항 목이 있다. Color bit depth는 10bit 이상으로 하면 화질은 좀 더 부드러운 해상도로 작업 할 수 있지만, 하드 웨어 성능에 따라 선택하는 것이 현명하다. 하단에 Revert 아이콘은 선택하면 Color에 초기 default 값으로 설정된다.

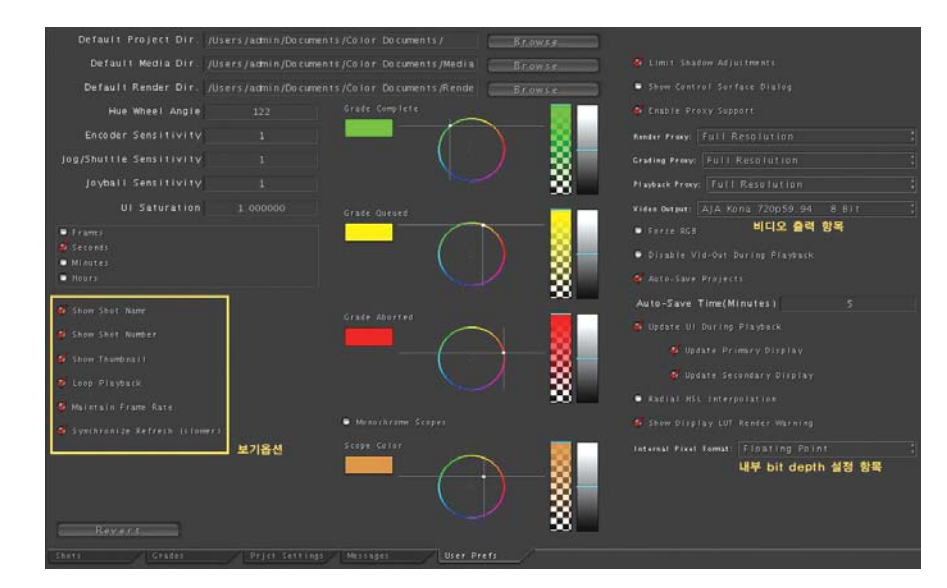

## 4. Primary In 룸

Primary In 룸에서는 전체 이미지 영역에 적용 할 수 있는 색 작업이 이뤄진다. 전체 이미지의 섬세한 콘트라스트나 색 작업을 할 때, Primary In 룸을 사용하게 된다. 또한, Primary In 룸에서 사용되는 컬러 휠과 슬라이더는 나중에 나오는 Secondaries, Primary Out 룸에서도 사용된다.

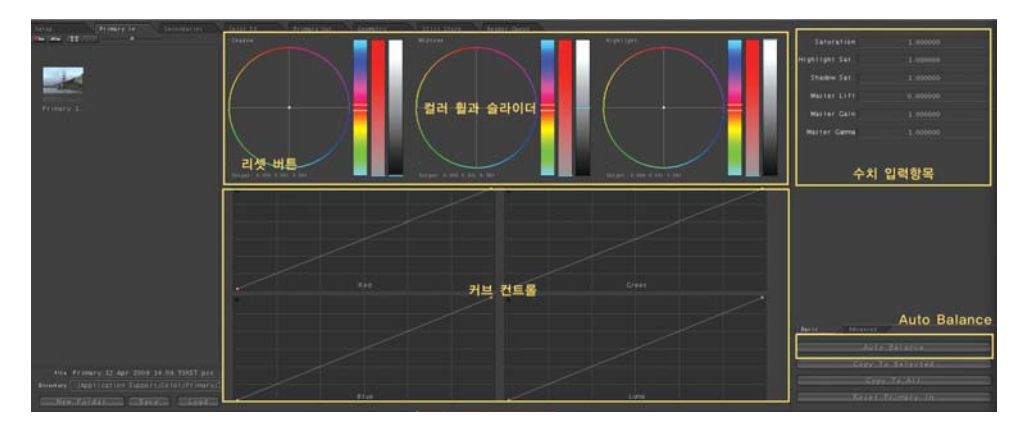

상단에는 3개의 컬러 휠과 3개의 슬라이더를 볼 수 있다. 3개의 조절 값으로 분리되어 있는 이유는 Shadow tone, Midtone tone, Highlight tone이 세 영역 안의 색상과 채도, 밝기 값을 분리해서 상세한 영역별 조정을 하기 위함이다.

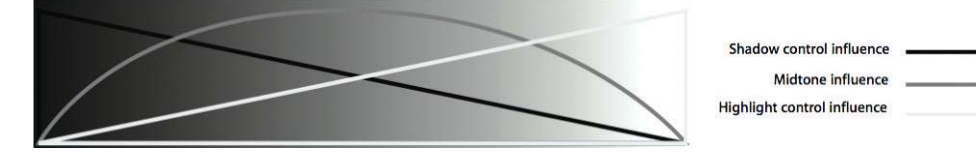

왼쪽에 컬러 밸런스 휠을 사용하여 색상과 채도를 조정할 수 있으며 색상/채도/밝기 순으로 슬라이더 바가 오른쪽에 위치 한다. 각각의 파라메터에는 녹색 점으로 되어 있는 Reset 버튼이 있으므로 잘못된 조정은 초기화 시킬 수 있다.

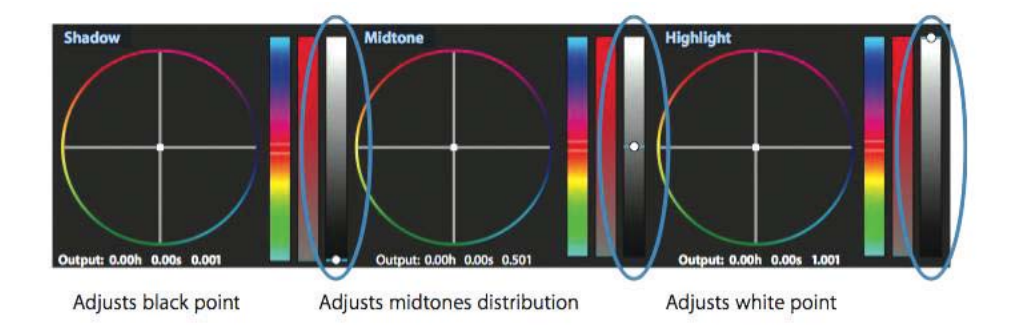

커브 컨트롤은 채널별, Luma 커브 곡선을 사용하여 이미지에 콘트라스트나 색조정 작업을 할 수 있는 항목이다. 커브 컨 트롤은 기본적으로 Keyframe이 적용되지 않는다.

추가적으로 수치 적용으로 전체 이미지의 Saturation, Gamma, Gain을 조절 할 수 있고, Advanced Tab에서 R, G, B 채널별 감마, 게인, 리프트 작업을 할 수 있는 수치조절 항목이 있다. 또한, Primary In 룸에는 R, G, B 채널의 리프트, 게인 수치를 자동으로 맞추어 주는 Auto Balance 버튼이 있다.

Secondaries 룸에서는 전체 이미지에서 부분적인 이미지 영역의 색보정 작업이 이뤄진다. 색보정 할 선택 영역을 다른 영역과 분 리시키기 위한 방법으로 세 가지 방식을 사용한다.

① 색상, 채도, 밝기 범위로 키를 이용한 방법

② Vignette(Shape)를 이용한 방법

③ 스펙트럼의 커브를 이용한 방법

Secondaries 룸에서는 하나의 이미지에 8개까지 Secondaries 작업을 할 수 있다. 영역의 범위지정이 끝나면, Primary In 룸과 같은 3개의 컬러 휠과 슬라이더로 지정된 영역의 색보정 작업을 진행할 수 있다.

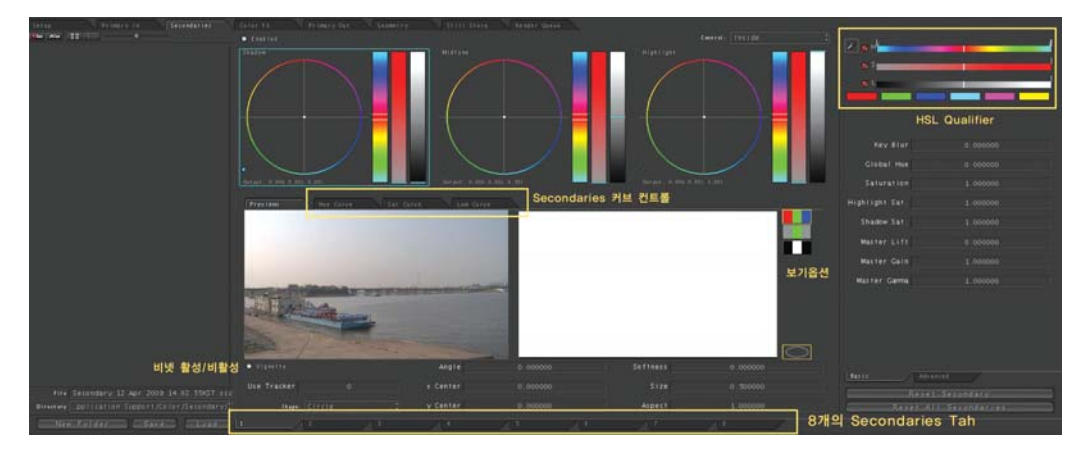

## 5-1. HSL(Hue, Saturation, Lightness)을 이용한 방법

일반적으로 영역을 분리하기 위해 많이 사용하는 방법이 HSL 방식이다. Secondaries 룸 오른쪽 상단에 HSL Qualifiers에서 스 포이드를 사용한 방식이다. 그림을 보면 왼쪽 남자의 파란 셔츠를 스포이드 아이콘으로 찍었다. HSL 슬라이드를 이용해 매트 프리 뷰를 확인하며, 셔츠의 범위를 조절한다.

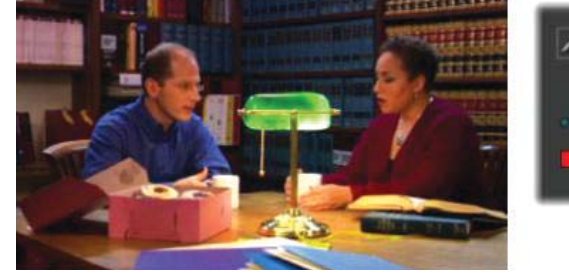

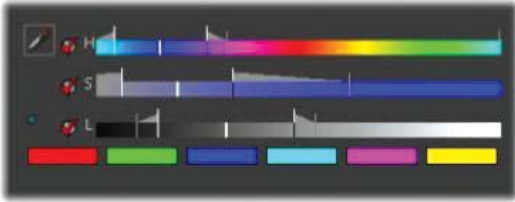

매트 프리뷰로 선택된 영역을 확인 한 후 그 선택된 부분만 색 보정 작업을 해서 이미지의 파란 부분의 색을 녹색으로 바뀌었다.

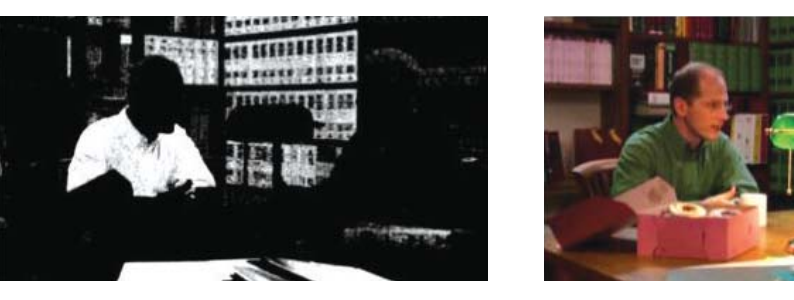

#### 5-2. Vignette(Shape)를 이용한 방법

비넷을 이용한 방법은 가장 빠르게 영역을 분리할 수 있는 방법이다. 원형이나 네모, User Shape을 이용해 영역을 분리 할 수 있으며, Softness 값을 더해 주면 보다 부드러운 영역을 지정할 수 있다.

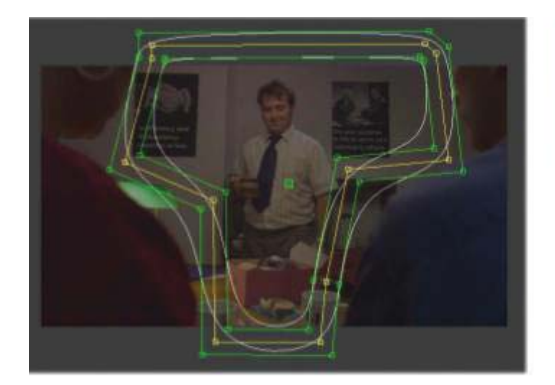

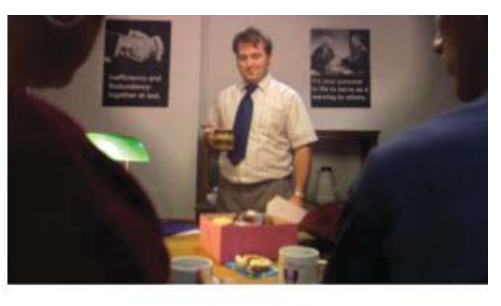

영상이 움직임이 있는 경우에는 지정한 영역이 벋어날 경우가 있으므로 그때에는 Geometry 룸에 있는 트레킹을 이용하여 그 영역이 따라 가도록 만들거나 키 프레임을 추가해 지정한 영역을 움직일 수 있다.

| 💞 Vignette      | Angle    | 0.000000 | Softness | 0.000000 |
|-----------------|----------|----------|----------|----------|
| Use Tracker 0   | x Center | 0.000000 | Size     | 0.500000 |
| Shape: Circle 🛟 | y Center | 0.000000 | Aspect   | 1.000000 |

Vignette 조절 판넬에서 왼쪽에 활성/비활성을 체크할 수 있는 아이콘이 있으며, 트레킹을 사용할 경우 트레킹 넘버를 선택할 수 있는 Use Tracker 항목과 Shape, Softness, Position 등의 수치를 조정하는 항목으로 구성되어 있다. 기본적으로 모든 숫 자 항목의 수치는 마우스 휠로 조정이 가능하다.

## 5-3. 스펙트럼의 커브를 이용한 방법

커브를 이용한 방법은 이미지의 색상(Hue) 차이에 의한 영역범위를 조절할 때 효과적으로 사용할 수 있다. 색상(Hue) 스펙트럼 을 사용하여 색보정 영역을 선택하고 Hue, Saturation, Luminance 값을 커브로 조절할 수 있다.

그림을 보면 양쪽에 조절점(Control Point)이 있고, 색상 스펙트럼 바가 중간에 위치한다. 선택하려는 영역의 색상범위에 조절점 을 추가하고, 위/아래로 조절하여 선택영역의 Hue, Saturation, Luminence 수치를 조정할 수 있다.

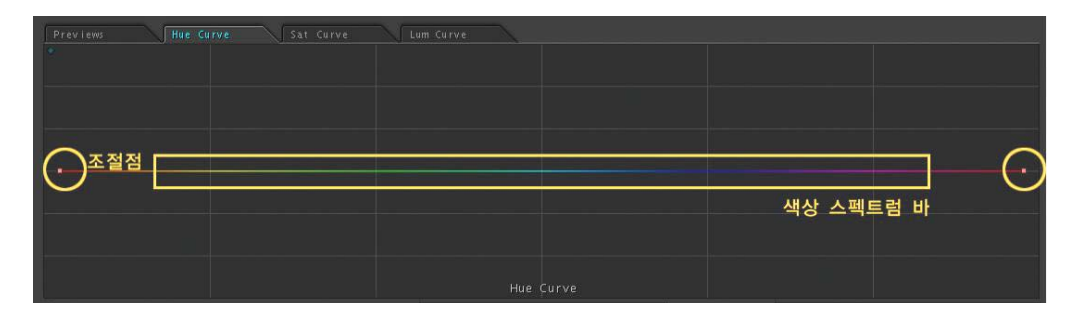

Hue Curve 탭에서 조절점을 추가하여 선택부분의 바를 위로 올리면, 색상이 스펙트럼 색상에 따라 변하게 된다. Sat Curve 탭에서 조절점을 위/아래로 조절하면, 선택한 색상의 채도 값이 높아지고 낮아짐을 볼 수 있다. Lum Curve 탭에서 조절점을 위/아래로 조절하면, 선택한 색상의 밝기가 어두워지거나 밝게 조절할 수 있다.

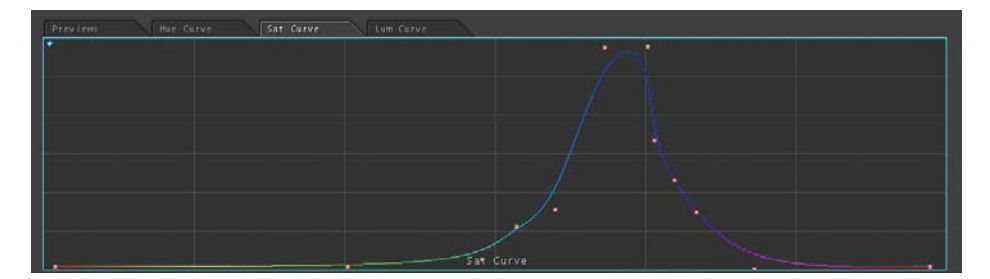

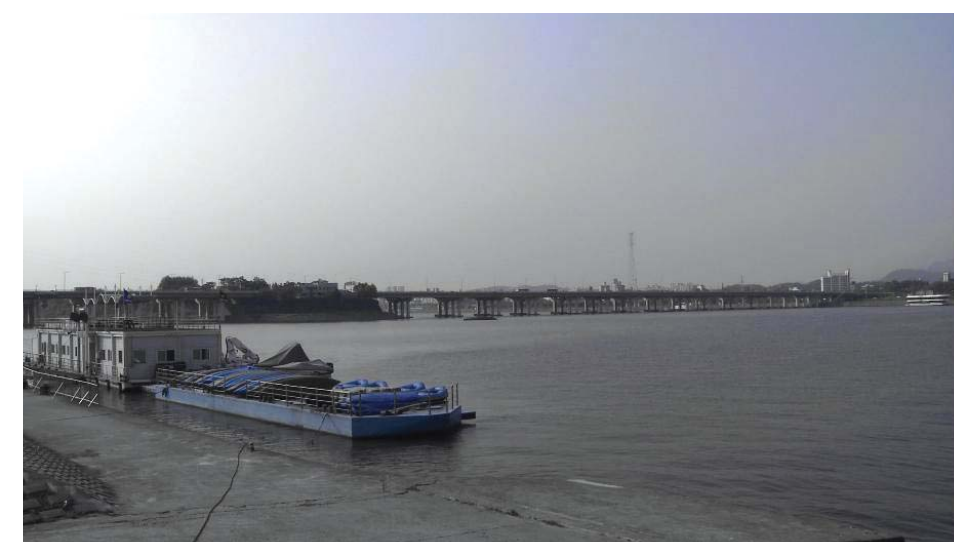

이제까지 Color에서 Setup, Primary In, Secondaries 룸에 대한 전반적인 인터페이스와 조절법을 살펴보았다. 사실 필자도 Color를 처음 보았을 때는 생소한 구성과 파라메터들로 어렵게 다가온 프로그램이었다. 하지만, 천천히 살펴보면 툴 자체가 그리 어렵지 않고, 초보 유저도 쉽게 Output을 낼 수 있을 정도로 메뉴들이 쉽게 만들어져 있음 을 볼 수 있다. Final Cut Pro에서 작업한 타임라인은 그대로 Color로 불러와 색보정 작업을 할 수 있고, 다시 Final Cut Pro로 불러 올 수 있는 점은 Color에 큰 장점이라 할 수 있다.